## Web 端如何在基础数据库从标准油料添加(文档)

用户登录互海通 Web 端,在"**系统设置→基础数据→油料管理**"界面,可按照以下步骤 1-5 进行操作:

| 🥌 互江发布                       |    |       |              |            |                | 工作台 8440      | 船舶监控 资讯 发现 |      |    |      | BERG•Q 💥 🔿 | e 🕫      |
|------------------------------|----|-------|--------------|------------|----------------|---------------|------------|------|----|------|------------|----------|
| ⊘ aananan                    | >  | 备件管理  | 物料管理 油料      | 科管理 海密管理 体 | 检清单 职位证书配置     | 船船证书配置 公司联系方式 | 配置 船员分组    |      |    |      |            |          |
| (D) 体系管理                     |    | 91747 | <b>時入 時出</b> | 适用船舶复制 从标准 | ±14%8.to 🔶 2., | 点击"从标准油料添加    | <b>1</b> ″ |      |    |      | 搜索关键字      | 22 12    |
| 學 為各營理                       |    | #     | 油料名称         | 缆格         | 计量单位           | 已选择 5项 +      | 品牌系列       | 生产厂家 | 描述 | 无效 🕶 | 操作         | _        |
| ▲ 船舶事件                       |    | 1     | 船用燃料油        | 500cst     | 鸣              | Fram, Vicory  | 美孚         | 美孚   |    | 无效   | 编辑 适用范围 庄庄 |          |
| ☐ 通讯录                        |    |       |              |            |                |               |            |      |    |      |            |          |
| ▲ 电子签章                       |    |       |              |            |                |               |            |      |    |      |            |          |
| Accession                    | ×. |       |              |            |                |               |            |      |    |      |            |          |
| 角色双层                         |    |       |              |            |                |               |            |      |    |      |            |          |
| 用户封理                         |    |       |              |            |                |               |            |      |    |      |            |          |
| 流程定义                         |    |       |              |            |                |               |            |      |    |      |            |          |
| 基础数据                         |    | 7     | 依次点击进        | 入油料管理界面    |                |               |            |      |    |      |            |          |
| (中国)<br>(中国)<br>(中国)<br>(中国) |    |       |              |            |                |               |            |      |    |      |            |          |
| 油料管理                         |    |       |              |            |                |               |            |      |    |      |            |          |
| 海安會理                         |    |       |              |            |                |               |            |      |    |      |            |          |
| 体检测单                         |    |       |              |            |                |               |            |      |    |      |            |          |
| 职位证书配置                       |    |       |              |            |                |               |            |      |    |      |            |          |
| 的設定并配置                       |    |       |              |            |                |               |            |      |    |      |            |          |
| 20088750<br>808948           |    |       |              |            |                |               |            |      |    |      |            |          |
| 登录页和面                        |    |       |              |            |                |               |            |      |    |      |            | ANTE     |
| ♥ 輸用服务                       | ×  |       |              |            |                |               |            |      |    |      | 12         | 1039 X V |

| 标 | 准油料 3、     | 勾选需 | 需要的标准油料后,                | 点击"添加"        |      | 目标油料较多时, | 可通过筛选栏或关 | 长键字搜索目标油料 | 单据       |    |
|---|------------|-----|--------------------------|---------------|------|----------|----------|-----------|----------|----|
|   | ista 🛛 🖂 🖂 | 1   |                          |               |      |          |          |           | 全部 🖌 投影的 |    |
|   |            | /   | 油料名称                     | 规格            | 计最单位 | 油品分类 🔻   | 品牌系列     | 生产厂家      | 状态       | 操作 |
|   |            | 1   | 昆仑DCA5070H船用气缸油          | 1000L/930kg/桶 | 桶    | 滑油       | 昆仑       | 昆仑润滑油     | 有效       | 直看 |
|   |            | 2   | 昆仑DCC4008船用系统油           | 890kg/補       | 梢    | 滑油       | 昆仑       | 昆仑润滑油     | 有效       | 查看 |
|   |            | 3   | 昆仑DCB4030H中速筒状活塞<br>柴油机油 | 910kg/補       | 桶    | 滑油       | 昆仑       | 昆仑润滑油     | 有效       | 查看 |
|   |            | 4   | 昆仑DCA5070H船用气缸油          | 170kg/钢桶      | 桶    | 滑油       | 昆仑       | 昆仑润滑油     | 有效       | 查若 |
|   |            | 5   | 昆仑DCC3008船用系统油           | 170kg/你用      | 桶    | 灣油       | 昆仑       | 昆仑润滑油     | 有效       | 直看 |
|   |            | 6   | 昆仑DCA5040船用气缸油           | 910kg/桶       | 桶    | 滑油       | 昆仑       | 昆仑润滑油     | 有效       | 查告 |
|   |            | 7   | 昆仑DCC3008船用系统油           | 890kg/補       | 桶    | 滑油       | 昆仑       | 昆仑润滑油     | 有效       | 查看 |
|   |            | 8   | 昆仑DCB4030H中速筒状活塞<br>柴油机油 | 170kg/倍       | 桶    | 滑油       | 昆仑       | 昆仑润滑油     | 有效       | 查告 |
|   |            | 9   | 昆仑DCA5040船用气缸油           | 170kg/铅柏      | 梢    | 滑油       | 昆仑       | 昆仑润滑油     | 有效       | 查看 |
|   |            | 10  | 昆仑CH-4 15W-40柴油机油        | 16kg/20L/桶    | 桶    | 滑油       | 昆仑       | 昆仑润滑油     | 有效       | 查看 |
|   |            |     |                          |               |      |          |          |           |          |    |

## 77 条 10条页 🗸 < 1 2 3 .... 8 > 跳至1 页

| 🥌 互江发布         | i - 1           | <b>⊚</b> Q |                 |           |           | 工作台 8440     | ) 船舶监控 资 | 讯 发现     |         |        |        | 切换系统。 🗘 | X ()      | <b>e *</b> |
|----------------|-----------------|------------|-----------------|-----------|-----------|--------------|----------|----------|---------|--------|--------|---------|-----------|------------|
| Ø £866±        | >               | 备件管理       | 物料管理 油料管理       | 海路管理 体检   | 清单 职位证书配置 | 船舶证书配置 公司联系方 | 试配置 船员分组 |          |         |        |        |         |           |            |
| D 体示管理         |                 | 新聞         | (3)入 (3)出 (道用6) | 細葉刺 从标准油料 | 4)#to     | 4 先骤3添加的核    | 家准油料 全自  | 动在油料管理界面 | 面显示 占未日 | 标油料右侧的 | "话田范围" | 把求关键字   |           | 222 III    |
| 串 海务管理         |                 | #          | 油料名称            | 规格        | 计量单位      | 适用船舶 *       |          | 品牌系列     | 生产厂家    | 描述     | 有效。    | 操作      |           |            |
|                |                 | 1          | 間合DCC4008脑用系统油  | 890kg/倍   | 栖         |              |          | 昆仑       | 昆仑润滑油   |        | 有效     | SUL     | 加克动用      |            |
| L 电子签取         |                 | 2          | 主机滑油            | 220       | 睦         | Fram, Vicory |          |          |         |        | 有效     | 编辑(     | 3月范围   停用 |            |
| © 26560        | ~               |            |                 |           |           |              |          |          |         |        |        | <       |           |            |
| 角色权限           |                 |            |                 |           |           |              |          |          |         |        |        |         |           |            |
| 用中計理           |                 |            |                 |           |           |              |          |          |         |        |        |         |           |            |
| 通程建义           | ~               |            |                 |           |           |              |          |          |         |        |        |         |           |            |
| 發件管理           |                 |            |                 |           |           |              |          |          |         |        |        |         |           |            |
| (2)(-10)       |                 |            |                 |           |           |              |          |          |         |        |        |         |           |            |
| <b>東正會道</b>    | _               |            |                 |           |           |              |          |          |         |        |        |         |           |            |
| 体检清单           |                 |            |                 |           |           |              |          |          |         |        |        |         |           |            |
| 新位证书<br>6980还书 | 8289<br>8289    |            |                 |           |           |              |          |          |         |        |        |         |           |            |
| 公司联系           | <del>ha</del> t |            |                 |           |           |              |          |          |         |        |        |         |           |            |
| 開気分遣           |                 |            |                 |           |           |              |          |          |         |        |        |         |           |            |
|                | >               |            |                 |           |           |              |          |          |         |        |        |         | 2 @       | 10条/页 🖌    |

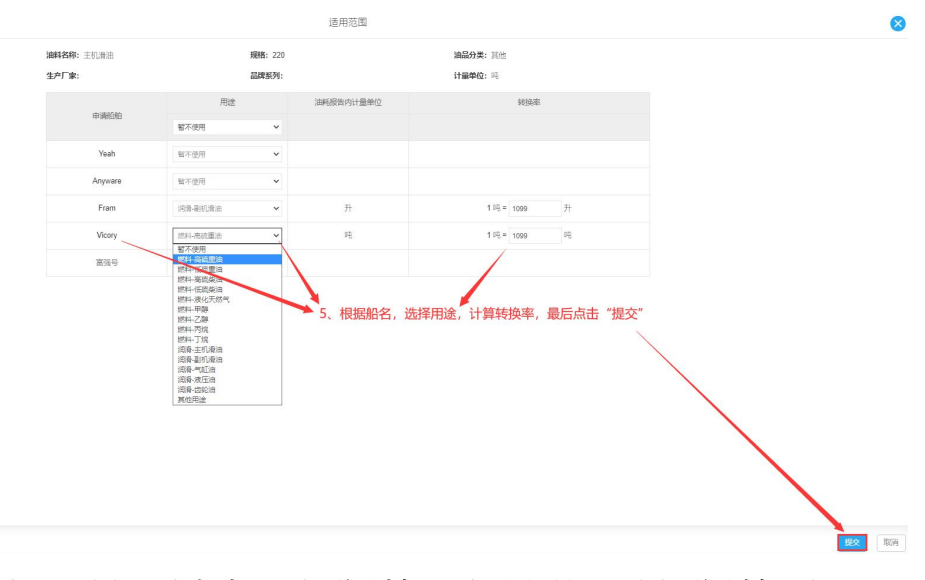

适用范围设置完成, 届时在采购申请界面新增油料以及相应船舶后, 在新增油料采购项界面 会自动显示,可进行申购数量,如下图:

| S 511           |            |    |          |              |               |            |                   | -    | 61.64.00000 VR               |       | 1      |                   |            |         |           |       |       |    |  |  |
|-----------------|------------|----|----------|--------------|---------------|------------|-------------------|------|------------------------------|-------|--------|-------------------|------------|---------|-----------|-------|-------|----|--|--|
| <u> 8</u> 86000 | ł.         |    | 告件 物料 面积 |              |               |            |                   |      | → 3 选择目标船舶以及物品类型后,点击         |       |        |                   |            |         |           | "确定"  |       |    |  |  |
|                 | 8          |    | 新期中国     | 中语单数量限定      | 2、点击"新增       | 申请单"       |                   | Fram |                              | *     |        |                   | 一胞瘤其他人的单胞单 | 计和通性 🗸  | 搜索关键字     |       | 125   | 重要 |  |  |
| Q 1099000       | E          | >  | #        | 柳葉名称/単导      | <b>申请的和 •</b> | 中语日期       | 采购内容              | 物品类型 |                              | ~     | 申请供給地点 | 深刻方式 +            | 派急程度 •     | 申       | 请状态 -     | 操作    |       |    |  |  |
| T ##189         | E.         | >  | 1        | PA-024011001 | Fram          |            | 类型/属性:油<br>架和谐数:0 |      |                              |       | £      | 岸基海价              | 正常         | 未       | 提交        | 编辑:复制 |       |    |  |  |
| <i>ြ</i> 机体体器   | Ľ          | >  | 2        | PA-023010402 | Fram          | 2023-01-04 | 类型/属性:油<br>采购项数:1 |      | RECE                         | 取消    | 扬州     | 岸基沟价              | 正常         | 审       | RLIMIT () | 与出 复制 |       |    |  |  |
| 广本存留日           |            | >  |          |              |               |            |                   |      |                              |       |        |                   |            |         |           |       |       |    |  |  |
| TA MARKET       | <u>_</u> _ | Š. |          | をちませ ) 空防す   | 海田市           |            |                   |      |                              |       |        |                   |            |         |           |       |       |    |  |  |
| 939             |            |    |          |              |               |            |                   |      |                              |       |        |                   |            |         |           |       |       |    |  |  |
| 1012            |            | >  |          |              |               |            |                   |      |                              |       |        |                   |            |         |           |       |       |    |  |  |
| Kened           | 190        |    |          |              |               |            |                   |      |                              |       |        |                   |            |         |           |       |       |    |  |  |
|                 |            |    |          |              |               |            |                   | 新    | 曾油料采购项                       |       |        |                   |            |         |           |       |       | 8  |  |  |
|                 |            |    |          |              |               |            |                   |      |                              |       |        |                   |            |         |           |       | 低于最低库 | 存  |  |  |
| #               | 1011/2/2   |    |          |              | 浩             | 用途         | 计量单               | 位    | 库存情况                         |       | 申购数量   | 申約衛注              | Ħ          | =#S011+ |           | 操作    |       |    |  |  |
| 1               | 主机滑油       |    |          | 220          |               | 副机滑油       | 晓                 |      | 当前本存 0; 未到 0<br>(最低 0; 最高 0) |       |        |                   |            |         |           |       |       |    |  |  |
|                 |            |    |          |              |               |            |                   |      |                              | +0+0- |        | and the minute of |            |         |           |       |       |    |  |  |